# RETAIL ENERGY ငပ်DE

### THE REC DATA SPECIFICATION

#### Overview

The Retail Energy Code (REC) Data Specification describes the Data Items and Market Messages that are used by energy industry parties to send and receive information. The Data Specification contains not only REC owned items but also messages and data items governed under the Balancing and Settlement Code (BSC), Distribution, Connection and Use of System Agreement (DCUSA) and Smart Energy Code (SEC). This page provides details on using the Data Specification.

| Contents                                                      |            |  |  |  |  |  |  |  |
|---------------------------------------------------------------|------------|--|--|--|--|--|--|--|
| 1. Accessing the Data Specification                           |            |  |  |  |  |  |  |  |
| 2. Navigating the Data Specification in the Digital Navigator |            |  |  |  |  |  |  |  |
| 2.1 Data Specification Dashboard                              |            |  |  |  |  |  |  |  |
| 2.1.1 Dashboard Overview                                      |            |  |  |  |  |  |  |  |
| 2.2 Data Specification Detailed Search                        |            |  |  |  |  |  |  |  |
| 2.2.1 Detailed Search Overview                                |            |  |  |  |  |  |  |  |
| 2.2.2 Market Messages                                         |            |  |  |  |  |  |  |  |
| 2.2.3 A Flow Structure                                        |            |  |  |  |  |  |  |  |
| 2.2.4 Scenario Variant                                        |            |  |  |  |  |  |  |  |
| 2.2.5 D                                                       | vata Items |  |  |  |  |  |  |  |
| 3. Downloadable HTML, Access, and SQL Database files          |            |  |  |  |  |  |  |  |
| 4. Changes                                                    |            |  |  |  |  |  |  |  |
| 5. Some Common Questions                                      |            |  |  |  |  |  |  |  |
| 6. Distribution List                                          |            |  |  |  |  |  |  |  |
| 7. Additional information                                     |            |  |  |  |  |  |  |  |

#### 1. Accessing the Data Specification

The REC Data Specification is available to view within the Energy Market Architecture Repository (EMAR) Digital Navigator, which can be accessed through the REC Portal by following the directions below:

Firstly, click on the link <u>here</u> that will automatically direct you to the REC Portal home page.

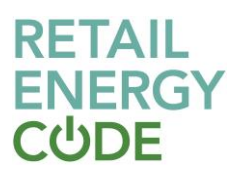

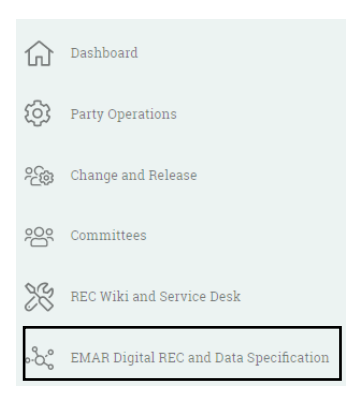

Then, select the Digital REC and EMAR button through the REC Portal dashboard, you will then be navigated to a new landing page.

On the landing page select the Digital Navigator button.

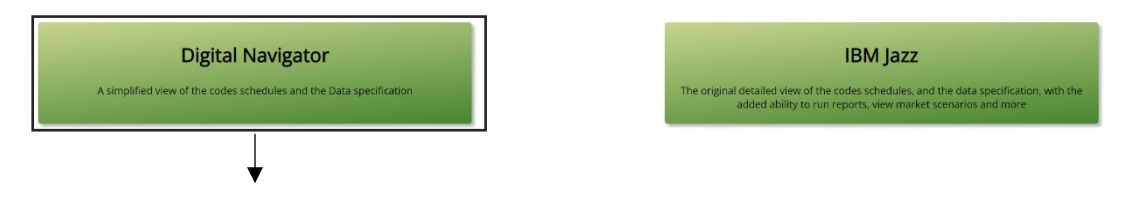

By clicking on the Digital Navigator, you will automatically be re-directed to its home page.

Please note, registration within the REC Portal is **not** required to access the Digital Navigator, Data Specification and Codes Schedules. However, pre-registration is required should parties wish to access the IBM Jazz dashboard (required to ensure the correct level of access is provided to parties)

#### 2. Navigating the Data Specification in the Digital Navigator

The Digital Navigator homepage is as shown below, it will automatically default to the Schedules dashboard, to access the Data Specification dashboard you simply need to select 'Data Specification' on the top panel. Note: Your selected option will turn into a darker green.

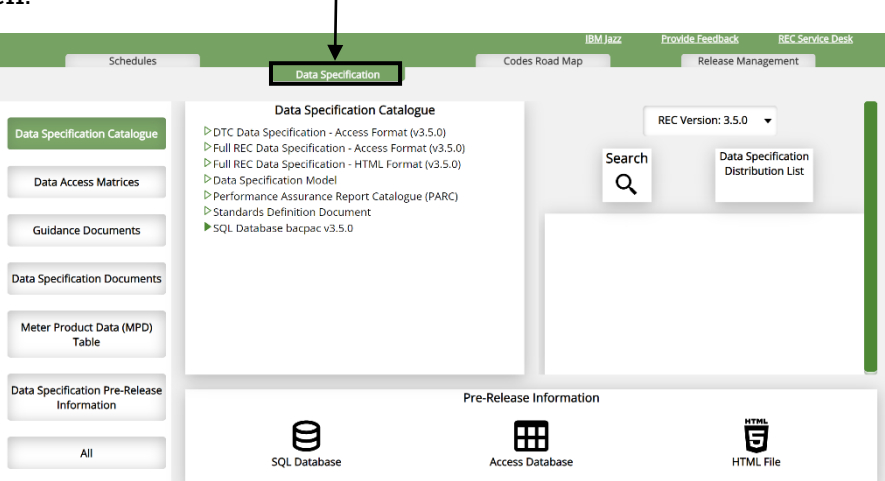

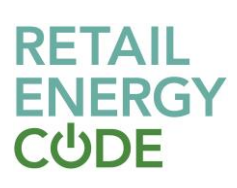

#### 2.1 Data Specification Dashboard

#### 2.1.1 Dashboard overview

The Data Specification dashboard contains six different categories:

**Data Specification Catalogue**: This contains the Full REC Data Specification in three different formats – SQL, Access, and HTML. Here, you will be able to view the full catalogues for the different Market Messages, Scenario Variants and Data Items. Note: It is advised should you only wish to view certain aspects to use the Detailed Search Function to search the above. (Shown in subsequent steps)

**Data Specification Documents**: In this category you will be able to locate multiple documents that outline specific rules and information related to the Data Specification build. This includes documents such as Technical Specifications, Rules for various API's and, how addresses should be populated.

**Data Access Matrices**: This defines what type of data different categories of organisation have access to. For more guidance, click <u>here</u>

**Meter Product Data Table**: This details gas Meter and Converter attributes. You can find more information <u>here</u>

**Guidance Documents**: The Legacy DTC additional information exists as it contains useful additional legacy DTC information for the creation of new flows.

**Data Specification Pre-Release information**: Any upcoming versions of the Data Specification, in its relevant formats will be available to view at the bottom of the Data Specification dashboard (below)

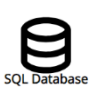

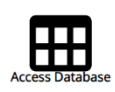

Pre-Release Information

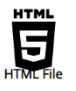

Note: Selecting on one or more of these icons will start the automatic opening/ download into your browser.

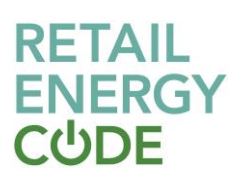

#### 2.2 Data specification detailed search

#### 2.2.1 Detailed search overview

The Detailed Search function provides you with an easier way to search for either Market Messages, Scenario Variant and, Data items. Once the 'Search' icon has been selected from the Data Specification dashboard, the below page will become available.

Note: Your selected option will turn to a darker green.

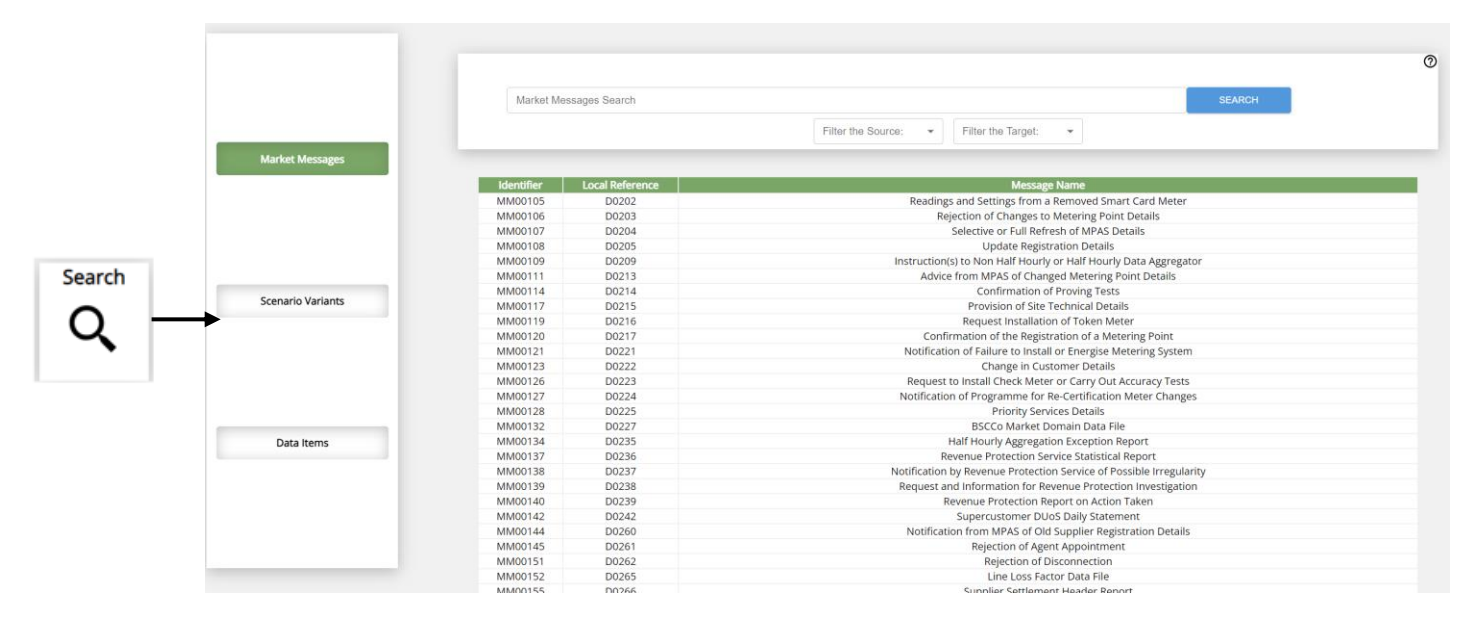

The Search dashboard will automatically default to Market Messages. The free text search field can be used to refine the search for a specific Market Message (using full or partial search criterion). Additional filters can be added to refine on the Source/ Target flow parties. Only one party for each field can be selected at one time. You can also scroll down the page to find a full list of Market Messages and select from here.

You can select Scenario Variants and Data Items from the left-panel, which will display the same search page but show the information related to Scenario Variants, and Data Items. The free text search functionality works the same way, except for Data Items which have no additional filters for Source or Target parties.

#### 2.2.2 Market Messages

When a specified Market Message is selected, you will be automatically directed to its cover page which will tell you about the flow and include:

- a description of the Market Message,
- the version number,
- any notes associated to that specific Market Message and,
- a list of all the data items included within the selected Market Message

# RETAIL ENERGY CပံDE

To view the content of a Market Message in more detail, you will have to scroll down and select a scenario variant. Note: If you have previously filtered a source and target, you will still have to select a scenario variant.

The Scenario Variants table details which industry parties can send and receive this message. Each combination of source and target has a unique reference number, called the Scenario Variant. This table also details the "Owner", i.e. the code under which changes are governed.

If the Market Message has a significantly long list of associated Data Items or Scenario Variants, the left-panel (below) can be selected which will automatically direct you to the required area of the page with the information you are looking for, without the need to scroll down the page.

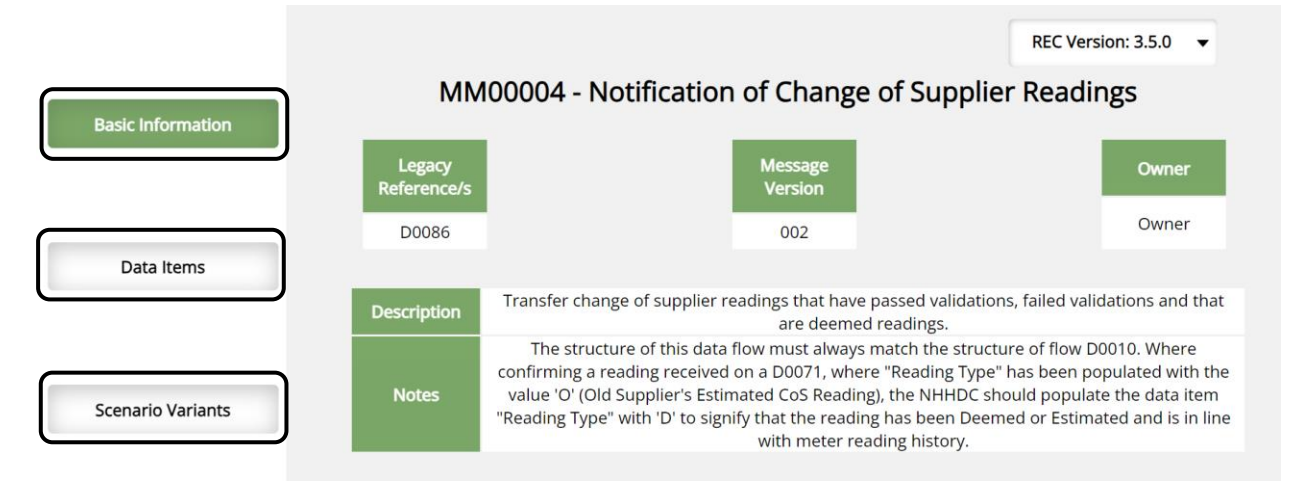

Note: Your specified selection will turn to a darker green

#### 2.2.3 Flow Structure

After selecting a Scenario Variant, you will be directed to a page where the flow structure will be displayed (e.g., shown below). The table sets out how the flow is structured. Each group represents a line within the Market Message file. For example, the first group (reference 196) would sit under the header row and contain the MPAN Core and BSC Validation Status.

| Group<br>ID | Group Description         | Range | Condition   |        | L1 | 12     | L3 | L4 | L5 | L6 | L7 | L8 | Data item Name                        | Data<br>Item<br>Rule |
|-------------|---------------------------|-------|-------------|--------|----|--------|----|----|----|----|----|----|---------------------------------------|----------------------|
| 196         | MPAN Cores                | 1 - * |             |        | G  |        |    |    |    |    |    |    |                                       |                      |
|             | Modality                  |       | Cardinality | Levels |    | 1<br>1 |    |    |    |    |    |    | MPAN Core<br>BSC Validation<br>Status |                      |
| 765         | Site Visit<br>Information | 0 - * |             |        |    | G      |    |    |    |    |    |    |                                       |                      |

**Note**: You can find out more about data flow structures in the 'Data Transfer Handbook' (for DTN messages) and 'Gas User File Design Specification' (for RGMA and legacy SPAA messages); these are published by ElectraLink. For messages sent over IX, the UK Link Manual provides flow structure information. See section 5 for further information.

# RETAIL ENERGY ငပံDE

**Range**: This outline how many instances a Group needs to be implemented. The minimum number of instances is referred to as the **modality** and the maximum number of instances is referred to as the **cardinality**.

**Levels**: Presents the relationship between each of the data items within a Group and there conditionality (1 = Mandatory, O = Optional, C = Conditional).

To view the data items in more detail, simply click on the name. For more information on Data Items please refer to section 2.2.5

#### 2.2.4 Scenario Variant

Once you have selected a Scenario Variant you will be automatically directed to its Flow Structure (See 2.2.3).

#### 2.2.5 Data Item

Once you have selected a Data Item you will be automatically directed to its cover page which will include:

- Logical length this is the number of characters required within a data item without any additional allowable symbols. For example, -99.99 has a logical length of four.
- Decimal length this is the number of characters required to be present following a decimal point character. For example, -99.99 has a decimal length of two.
- Physical length this is the total length of a data item including space for a decimal place or negative sign, if required. For example, -99.99 has a physical length of six.
- Data Type all data items must conform to a certain format. Within the Data Specification, the data types are text and symbol character fields (string), true/false indicators (boolean), or numeric characters (number).
- Data Type Format Rule within the allowed Data Types, data items must be further defined through a set of rules. The Data Specification contains a number of format rules which govern character sets and formats that are permissible within each Data Type. For example, certain character sets that are required to be used for transferring information over the Data Transfer Service (edifact level B DTS variant), or format rules that determine if an item is specified as a datetime, e.g. YYYYMMDDhhmmss.

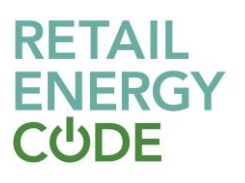

• Data Item Owner – the 'owner' is the regulatory Code that manages changes to the Data Item. Should any change be made to the data item, it must be approved in accordance with the processes under the 'owner' code.

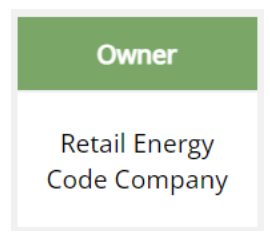

Additionally, if relevant all Data Enumerations. The enumerations table lists the valid values for the data item, and their description.

#### Data Enumerations

| Enumeration Value | Enumeration Description                         |  |  |  |  |
|-------------------|-------------------------------------------------|--|--|--|--|
| 01                | Nebuliser and apnoea monitor                    |  |  |  |  |
| 02                | Heart, lung & ventilator                        |  |  |  |  |
| 03                | Dialysis, feeding pump and automated medication |  |  |  |  |
| 04                | Oxygen concentrator                             |  |  |  |  |
| 08                | Blind                                           |  |  |  |  |
| 09                | Partially sighted                               |  |  |  |  |
| 10                | Do Not Use                                      |  |  |  |  |

Lastly, at the end of the page you will be able to find a list of Market Messages that contain that specific Data Item.

| Market Messages   |                           |                           |  |  |  |  |  |  |  |
|-------------------|---------------------------|---------------------------|--|--|--|--|--|--|--|
| Market Message Id | Local Catalogue Reference | Market Message Name       |  |  |  |  |  |  |  |
| MM00128           | D0225                     | Priority Services Details |  |  |  |  |  |  |  |

By selecting a Market Message, you will be directed to its cover page. Please refer to section 2.2.2 to learn more about the Market Message.

#### 3 Downloadable HTML, Access, and SQL database files

An SQL, HTML and Access format file is available as a download from the Data Specification Dashboard under Data Specification Catalogue. Once downloaded, the file can be opened in the HTML viewer of your choice (this is usually a web browser) or in Access. The HTML file contains all Market Messages and Data Items that are included within the REC Data Specification catalogue.

# RETAIL ENERGY CပံDE

The file is a replica of the information held on the Digital Navigator and will be updated concurrently with the most recent Full REC Data Specification.

# Data Specification Catalogue ▷ DTC Data Specification - Access Format (v3.5.0) ▶ Full REC Data Specification - Access Format (v3.5.0) ▷ Full REC Data Specification - HTML Format (v3.5.0) ▷ Data Specification Model ▷ Performance Assurance Report Catalogue (PARC) ▷ Standards Definition Document ▷ SQL Database bacpac v3.5.0

Click on your preferred method of viewing the Full REC Data Specification and it will automatically

#### **SQL Database Access**

As of February 2023, you can view the full REC Data Specification in SQL. To view this you will need to download and install the SQL Database bacpac v3.5.0 to access the same level of data.

The bacpac file and a guidance document is available within the Data Specification dashboard in the below section.

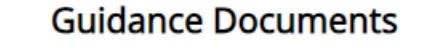

Legacy DTC Additional Information (Annex C)
 REC SQL Database - Guidance

#### Viewing the Meter Product Data

The Meter Product Data can be accessed within the Data Specification dashboard left panel, the latest MPD Tables can be downloaded and MPD Response codes.

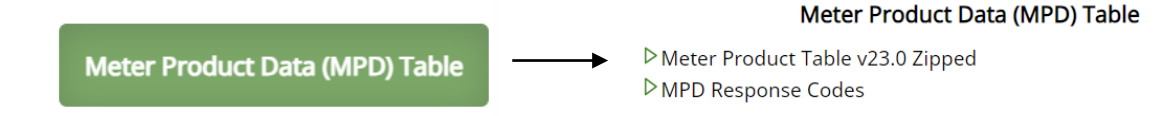

Guidance on Meter Product Data can be found: here

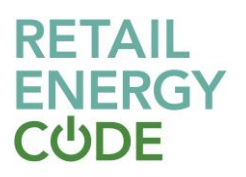

#### 4 Changes

Where an Approved Change Proposal will require a change to the Data Specification, the Code Manager will issue a pre-release setting out the proposed changes. You will be able to find pre-release information in the Data Specification Dashboard under "Data Specification Pre-Release Information".

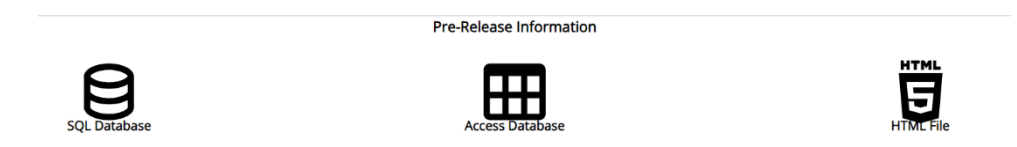

We will also issue a notification to those on our Data Specification mailing list when a new pre-release is published. This will also be confirmed within a REC weekly bulletin.

Each pre-release will include details of what is to change and a database that you can use to automatically load the changes into your systems.

#### 5 Common Questions

#### What are the Market Message Reference Numbers and Legacy References?

The REC Data Specification brings together a number of industry message catalogues that were previously defined in separate documentation. Each of these used their own unique reference system. For example, the DTN messages used D numbers such as the D0001 flow and the RGMA used letters, such as the ONJOB flow. These are described as the 'legacy' or local catalogue reference numbers.

To enable a single database to be created that brings all these messages together, the Market Message Reference was created. This enables us to give each message a unique identifier within the Data Specification.

The legacy references are also displayed in the data specification and there is no intention to remove them.

# Is there an Access Database containing the data flows, like that provided under the MRA?

Yes, you can find a database containing all Market Messages and Data Items on the EMAR Dashboard. This can be used to automatically load the data specification items into your systems.

How do I find the RGMA Baseline?

# RETAIL ENERGY ငပံDE

The RGMA Baseline was a Supply Point Administration Agreement (SPAA) document. Under REC, the information that was contained in this document is set out within the Metering Operations Schedule. You can access this schedule via the schedules tab within the Digital Navigator. 'Schedules' tab of the EMAR Dashboard.

#### How does flow version control work?

Each flow has a version number, which you can see in the message header. For example, this flow is at version 001:

# MM00001 - D0001 · 001 · Request Metering System Investigation

Where a significant change is made to a message (for instance if a new group is added to a message) then it might be decided that the flow should be incremented to a new version. For minor changes, the version number will remain the same.

#### How are mandatory/non-mandatory fields shown?

Mandatory fields are indicated with a '1', whilst optional (or non-mandatory) fields are indicated with a '0'. Some Market Messages also contain conditional fields, that are indicated with a 'C'. These fields should be populated as described in the associated condition.

#### How do I submit a Data Specification Change?

If the data item or message you are seeking to change is governed under another code, you should raise the change with that code. You can check the responsible code using the owner field on the Data Item or Market Message page.

If it is a REC owned item, then a REC Change Proposal must be raised to amend the data item. You can get support to raise a REC Change Proposal by messaging enquiries@recmanager.co.uk.

#### Where can I find the OSENQ / RSENQ file formats and processes?

These are part of the REC Data Specification. They are the Market Messages with the Owner "Gas Central Data Services Provider".

#### What special characters are valid in the DTN Market Messages?

ElectraLink, as operator of the DTN, publishes a User File Design specification document which details which special characters can be used within DTN flows.

#### Why are older flows not visible in the latest version of the Data Specification?

If certain flows from an older version of the data specification is removed in newer versions, they will not be visible. Therefore, information held in the databases will only be those that are operational. This is with the exception of flows that were removed from the DTC prior to REC go-live.

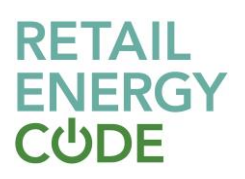

#### Are Trailing Zeros Enforced?

Trailing zeroes are enforced due to the need to match the defined decimal length.

The decimal length indicates how many digits must be present following the decimal point.

#### Where are the file header and footer structures defined?

The header and footer structures are defined by the transmission method rather than the data specification and are not unified in the REC Data Specification.

For flows sent over the DTN, the structures are detailed for in the DTS Transfer Handbook available on the Electralink website: <u>here</u>

For flows sent over IX, this is defined in the the UK Link Manual, under the UK Link Standard Guide (UKLBD3 – Section 5) documentation.

Note: The UK Link Manual is not a REC document. It can be accessed: here

#### Will the DTC Access format be withdrawn?

The DTC Access format was introduced If we ever do transition away from the DTC format, we will engage with industry appropriately in order to understand impacts and ensure that risks are mitigated for users.

#### 6 Distribution list

If you would like to receive email updates on the REC Data Specification, such as when a pre-release is published, email enquiries@recmanager.co.uk to be added to our "Data Specification Distribution List".

#### 7 Additional Information

If you require further support on the REC Data Specification, please contact the REC Service Desk on: <a href="mailto:enquiries@recmanager.co.uk">enquiries@recmanager.co.uk</a>

If you would like to add yourself or your part for the Data Specification Distribution List,

Data Specification Distribution List open an email with the relevant mailing address to make this request.